# **GUARDIAN-WAM**

## **Quick-Start Guide**

This Quick-Start Guide steps you through the Guardian-WAM system and running a simple program (Guardian-WAM Teleoperation). This document can be used in conjunction with the Guardian-WAM documentation at <u>http://support.barrett.com/wiki/GuardianWAM</u> and software documentation at <u>http://code.google.com/p/gwam-ros-pkg</u>.

#### Lab Space Setup

Requirement for operation:

- 110/220 VAC, 50-60 Hz (Required for 54V Lithium-Ion Batter Charger).
- Wireless external computer for logging into Guardian and WAM PCs

#### Assembly

Mount and connect the WAM into the Gaurdian.

(detailed at <u>http://support.barrett.com/wiki/GuardianWAM/HardwareSetup</u>) The Guardian-WAM has an onboard wireless access point (AP). When the WAM turns on, it will request a static IP from a DHCP server of 192.168.2.110. The SSID of the AP is GWAM, and the password is "BarrettRobotnik". You can use a laptop PC or other wireless-enabled device to connect to the Guardian-WAM AP. To log in and configure the AP you can visit <u>http://192.168.2.1</u>. Username is "admin", and password is the defualt "1234".

#### Starting the Guardian-WAM

- 1) Switch on the main power to the system
- 2) Turn on the Guardian PC by pressing the Guardian CPU Start Button
- 3) Switch on the WAM Power
- 4) Release E-Stops and press Restart button, resetting the safety
- system

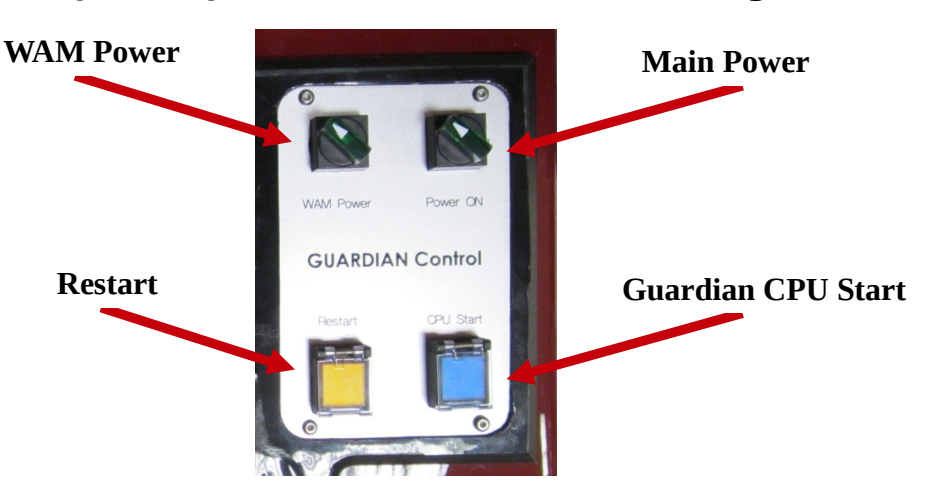

<u>Note:</u> Upon Guardian-WAM Startup a ROS Master is started on the Guardian PC. Also launched is guardian\_complete.launch. This file will initialize and start all nodes for the Guardian-WAM sensors and motor control. The Guardian and WAM Joystick Teleoperation nodes are also started by default on the system. The wam\_node is \*\*NOT\*\* started by default and must be launched by the user. This is for safety purposes involved in the WAM initialization.

5) Use a secure shell (ssh) program to connect to the WAM PC.

• More information / instructions for connecting the Guardian and WAM PCs <u>http://code.google.com/p/gwam-ros-pgk/wiki/InitialSetupInstructionsOffboardPC</u>

> --- Linux ---\$ ssh robot@192.168.2.110 Login: robot Password: WAM

6) Launch the WAM node on the WAM PC.

---- Linux ----

\$ roslaunch wam\_bringup wam\_guardian.launch

7) The Guardian-WAM system is now fully active.

--- View all active Guardian-WAM Nodes ---

\$ rosnode list

--- View all active Guardian-WAM Topics ---

\$ rostopic list

--- View all active Guardian-WAM Service ---

\$ rosservice list

# 8) Pair your Bluetooth Joystick and Teleoperate the Guardian-WAM System.

 More information / Instructions for pairing your bluetooth joystick: http://code.google.com/p/gwam-ros-pkg/wiki/GWAMTutorialsPairingPS3Joystick
More information / Instructions for teleoperating the Guardian-WAM: http://code.google.com/p/gwam-ros-pkg/wiki/GWAMJoystickTeleop

### **Congratulations!**

### You have set up your Guardian-WAM!